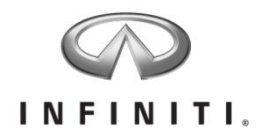

## Aftersales Retailer Support Hybrid Powertrain Module Reprogram Voluntary Safety Recall Campaign

Reference: R1623 Date: July 12, 2016

Attention: Retailer Principal, Sales, Parts and Service Managers

### A STOP SALE CONDITION IS IN EFFECT.

| Affected Models/Years: | Affected    | Retailer   | SERVICE COMM     |
|------------------------|-------------|------------|------------------|
|                        | Population: | Inventory: | Activation date: |
| MY2012-13 M35 Hybrid   | 1,140       | NA         | July 12 , 2016   |

#### \*\*\*\*\* Campaign Summary \*\*\*\*\*

Infiniti has notified the National Highway Traffic Safety Administration (NHTSA) of its intention to recall certain MY2012-13 Infiniti Hybrid M35 vehicles to reprogram the software for the hybrid control module, automatic transmission control unit, and inverter to include logic which will allow the engine to continue operating at reduced power in the event of a cooling system malfunction.

The affected M35 Hybrid vehicles are equipped with a hybrid powertrain system. In the event of a cooling system malfunction resulting in a system overheat condition, a warning telltale will illuminate to warn the driver. If the warning lamp is ignored and the vehicle continues to be operated for a prolonged period of time, the hybrid powertrain control module logic will shut off the engine, as designed, to prevent damage, resulting in an engine stop. The remedy will allow the engine to continue operating at reduced power in the event of a cooling system malfunction instead of shutting off.

**IMPORTANT:** It is a violation of Federal law for retailers to sell or deliver vehicles in their inventory covered by this notification until the campaign action is performed.

#### \*\*\*\*\* What Retailers Should Do \*\*\*\*\*

- Verify if vehicles are affected by this Voluntary Safety Recall Campaign using Service Comm I.D. <u>R1623</u>
- 2. Retailers should not sell, lease, trade, rent or loan any vehicles in retailer inventory affected by this recall campaign until after the vehicle has been repaired.
- 3. Retailers should use the attached procedure to repair any vehicles subject to this campaign.

#### \*\*\*\*\* Release Schedule \*\*\*\*\*

| Parts        | Software is now available on ASIST                                                                                                    |  |  |  |  |  |
|--------------|----------------------------------------------------------------------------------------------------|--|--|--|--|--|
|              | No parts are necessary for this reprogramming                                                                                                    |  |  |  |  |  |
| Repair       | <ul> <li>Follow the procedure included in this announcement</li> <li>A campaign TSB is currently under development and will be the subject of a future announcement.</li> </ul> |  |  |  |  |  |
| Claims       | Towing coverage is available should the client's vehicle become inoperable:     EXPENSE CODE DESCRIPTION AMOUNT     501 Towing \$100 (Max)                                      |  |  |  |  |  |
| Owner        | Infiniti will begin notifying owners of all potentially affected vehicles in                                                                                                    |  |  |  |  |  |
| Notification | August, 2016 via U.S. Mail.                                                                                                    |  |  |  |  |  |

#### \*\*\*\*\* Retailer Responsibility \*\*\*\*\*

It is the retailer's responsibility to check Service Comm using the appropriate Campaign I.D. for the campaign status on each vehicle falling within the range of this voluntary safety recall campaign which for any reason enters the service department. This includes vehicles purchased from private parties or presented by transient (tourist) owners and vehicles in retailer inventory. If a VIN subject to this recall campaign was part of a retailer trade, the letter associated with that VIN should be forwarded to the appropriate retailer for service completion.

#### Frequently Asked Questions (FAQ):

#### Q. Is this a safety recall?

A. Yes, a stop sale is in effect for new vehicles in inventory. Infiniti recommends used vehicles in retailer inventory be repaired prior to sale when not required by state laws.

#### Q. What is the reason for safety recall?

A. The affected M35 Hybrid vehicles are equipped with a hybrid powertrain system. In the event of a cooling system malfunction resulting in a system overheat condition, a warning telltale will illuminate to warn the driver.

#### Q. What is the possible effect of the condition?

A. If the warning lamp is ignored and the vehicle continues to be operated for a prolonged period of time, the hybrid powertrain control module logic will shut off the engine, as designed, to prevent damage, resulting in an engine stop.

#### Q. What will be the corrective action for this voluntary safety recall campaign?

A. Infiniti retailers will reprogram the software for the hybrid control module, automatic transmission control unit and inverter to include logic which will allow the engine to continue operating at reduced power in the event of a cooling system malfunction.

#### Q. How long will the corrective action take?

A. This service, free for parts and labor, should take approximately 1 hour to complete. However, individual Infiniti retailers may require a longer period of time based upon their work schedule.

#### Q. When will vehicle owners be notified?

A. Infiniti will begin notifying owners in August, asking them to bring their vehicle to an authorized Infiniti retailer to have the software for the hybrid control module, automatic transmission control unit and inverter reprogrammed to include logic which will allow the engine to continue operating at reduced power in the event of a cooling system malfunction.

#### Q. Are parts readily available?

A. No parts are necessary to perform this reprogramming. The software is available on ASIST.

#### Q. Is my vehicle safe to drive?

A. Yes.

## Q. Will a courtesy vehicle be provided while the retailer is servicing the vehicle?

A. Infiniti may provide a courtesy vehicle for the client to use while their vehicle is being serviced. Courtesy vehicles are subject to availability and not guaranteed. Please check with your retailer for availability and further details.

## Q. I have lost confidence in the vehicle. Will Infiniti replace or repurchase the vehicle?

A. The repair will fully correct this condition. As the condition will be corrected, there is no basis for repurchasing or replacing your vehicle.

#### Q. Is there anything owners can do to mitigate the condition?

A. No. If you received an owner notification letter, please instruct the customer to bring their vehicle to an authorized Infiniti retailer as soon as possible to have the software reprogrammed.

#### Q. Is there any charge for the repair?

A. No, the repair will be performed for the client free of charge for parts and labor.

## Q. Will I have to take my vehicle back to the selling retailer to have the service performed?

A. No, any authorized Infiniti retailer is able to perform the recall campaign.
 For Consumer Affairs: Please inform us of the retailer where you would like to have the corrective action completed.

#### Q. What model year vehicles are involved?

A. Certain MY2012-13 Infiniti M35 Hybrid vehicles manufactured at the Tochigi, Japan plant.

#### Q. How many Infiniti vehicles are involved in the campaign?

A. The North American Market is affected as follows:

| <u>Region</u> | <u>HY51</u> |
|---------------|-------------|
| USA           | 1,130       |
| Canada        | 94          |
| Puerto Rico   | 6           |
| Guam          | 4           |
| Total         | 1,234       |

| Make/Model  | Dates of Manufacture                |
|-------------|-------------------------------------|
| MY2013 JX35 | March 23, 2010 to September 9, 2013 |

## Q. Are you experiencing this condition on any other Infiniti (or Nissan) models?

A. No

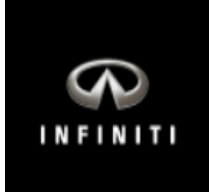

# R1623 – 2012 - 2013 M35 Hybrid Control Module Reprogram

## **REPAIR OVERVIEW**

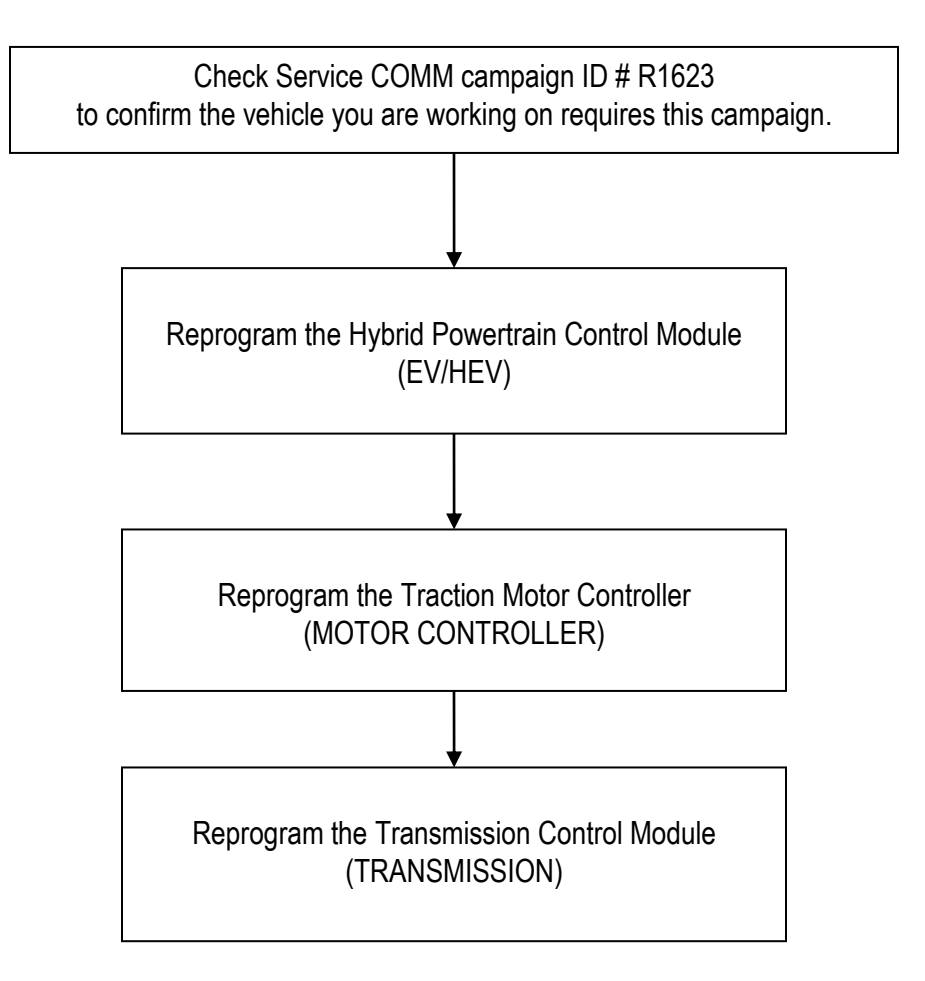

## Modules and order of reprogramming

| Order of reprogramming | Control Module                   | Listed in C-III plus as: |  |
|------------------------|----------------------------------|--------------------------|--|
| 1                      | Hybrid Powertrain Control Module | EV/HEV                   |  |
| 2                      | Traction Motor Controller        | MOTOR CONTROLLER         |  |
| 3                      | Transmission Control Module      | TRANSMISSION             |  |

### SERVICE PROCEDURE

**IMPORTANT:** The reprogramming procedure in this bulletin must be performed 3 separate times to reprogram the control modules for EV/HEV, MOTOR CONTROLLER, and TRANSMISSION.

#### 1. Before continuing, it is IMPORTANT to make sure:

- ASIST on the CONSULT PC has been freshly synchronized (updated) to the current date.
- All CONSULT related software updates (if any) have been installed.

**NOTE:** The CONSULT PC automatically gets all reprogramming software during ASIST synchronization.

#### **CAUTION:**

- Connect the GR8 to the vehicle 12 volt battery and set to ECM power supply mode. If the vehicle battery voltage drops below <u>12.0V or rises above 15.5V</u> during reprogramming, <u>control unit may be damaged</u>.
- Be sure to turn OFF all vehicle electrical loads.
   If a vehicle electrical load remains ON, <u>control unit may be damaged</u>.
- Be sure to connect the AC Adapter. If the CONSULT PC battery voltage drops during reprogramming, the process will be interrupted and <u>control unit may be damaged</u>.
- Turn OFF all external Bluetooth<sup>®</sup> devices (e.g., cell phones, printers, etc.) within range of the CONSULT PC and the plus VI. If Bluetooth<sup>®</sup> signal waves are within range of the CONSULT PC during reprogramming, reprogramming may be interrupted and <u>control unit may be damaged</u>.
- 2. Once all ASIST and CONSULT related updates have been performed, attach the CONSULT PC to the vehicle.
  - Connect the plus VI to the vehicle.
  - Connect the AC adapter to the CONSULT PC.

**IMPORTANT:** The reprogramming procedure in this bulletin must be performed 3 separate times to reprogram the control modules for EV/HEV, MOTOR CONTROLLER, and TRANSMISSION.

3. Turn ON the CONSULT PC, and then open CONSULT III plus (C-III plus).

**NOTE:** Make sure all applications other than C-III plus are closed.

- 4. Press the ignition switch twice <u>without</u> depressing the brake pedal.
  - The meter and gauges will illuminate.
  - Make sure the Ready light is OFF.
- 5. Check for stored DTCs in all systems as follows:
  - a. Wait for the plus VI to be recognized.
  - b. Select Diagnosis (All Systems).
  - c. Wait for System Call to complete.
  - d. Check for stored DTCs.
    - If no DTCs found, go to step 6.
    - If any DTCs are found stored:
      - > Perform diagnosis and repairs related to the stored DTC(s), and then erase the DTC(s).
      - $\succ$  When completed, go to step 6.
- 6. Go to Re/programming, Configuration.
  - a. Select the Home button, and then YES to return to the screen shown in Figure 1.
  - b. Select Re/programming, Configuration.

|                       | Back                                              | Home Print S | screen Capture Mode | Corded Help I.S.V VI MI       |            |
|-----------------------|---------------------------------------------------|--------------|---------------------|-------------------------------|------------|
|                       | Connection Status                                 |              |                     | Diagnosis Menu                |            |
|                       |                                                   | Serial No.   | Status              | Diagnosis (One System)        |            |
| Plus VI is recognized | VI                                                | 2300182      | Normal Mode/USB     |                               | Step       |
| L1*                   | MI                                                |              |                     | Diagnosis (All Systems)       | 5b         |
|                       |                                                   |              | No connection       | Re/programming, Configuration | Step<br>6b |
|                       | Application Setting Sub mode ABC Language Setting |              |                     | Immobilizer                   |            |
|                       |                                                   |              |                     |                               |            |
|                       |                                                   |              |                     | Maintenance                   |            |
|                       | \$?`                                              | /DR          |                     |                               |            |
|                       |                                                   |              |                     |                               |            |

Figure 1

7. Check the box for **Confirmed Instructions**, and then select **Next**.

| Back Home Print Screen Capture                                                                                                    | Measurement<br>Mode                                                       | 🚓 🔑 🗙 🛿<br>13.5V VI MI      | -    |  |  |  |
|----------------------------------------------------------------------------------------------------|---------------------------------------------------------------------------|-----------------------------|------|--|--|--|
| Configuration                                                                                                    | Precaution                                                                | Vehicle Selection           |      |  |  |  |
| Precaution                                                                                                    |                                                                           |                             |      |  |  |  |
| Operating suggestions for reprogramming,<br>Please review the all of precautions, and cli<br>touch "Next".                                                                                                    | programming and C/U configration:<br>ck the "Confirm" check box after con | firming the its points. And |      |  |  |  |
| Caution:<br>1. Follow the operation guide displayed on screen.<br>2. "Back" and "Home" button may not be used on this flow.<br>-For reprogramming and programming<br>1. Install the latest version of the CONSULT-III plus sortware, reprogramming/programming data to this<br>CONSULT-III plus PC.<br>2. Preparation and read the service manual or reprogramming procedure sheet. |                                                                           |                             |      |  |  |  |
| 1. Need to write the configuration data to n<br>2. If writing the wrong configuration data, E                                                                                                    | iew ECU, after replace it.<br>ECU can not work. Please write the r        | ight data.                  |      |  |  |  |
| -For ECU Configuration using manual mod<br>1. Confirm the vehicle's spec and its config<br>configuration data, ECU can not work Bur<br>2. Operate the saving complete                                                                                                    | uration Step                                                              | anual. If writing the wrong |      |  |  |  |
| Confirmed instructions                                                                                                    |                                                                           | 1/1                         | Next |  |  |  |
|                                                                                                    |                                                                           |                             |      |  |  |  |
|                                                                                                    | Figure 2                                                                  |                             |      |  |  |  |

- 8. If the screen in Figure 3 does not display, skip to step 10.
- 9. If the screen in Figure 3 displays, select Automatic Selection(VIN).

|        |                              | ver.csP19.10                |                             |                      |                      | States        |
|--------|------------------------------|-----------------------------|-----------------------------|----------------------|----------------------|---------------|
|        | Eack Home                    | Print Screen                | ne Mosey remert Re          | corded<br>Data       | 13.5V VI MI          | 🔀             |
|        | Configuratio                 | *                           | Precaution                  | Vehicle Selection    | Vehicle Confirmation |               |
| Step 9 | Automatic S                  | election(VIN)               | Manual Select               | ion(Vehicle Name)    |                      |               |
|        | Vehicle Name :               |                             |                             |                      | Model Year :         | Sales Channel |
|        | "INFINITI EX35<br>Camp:P8202 | INFINITI G35 Sedan          | INFINITI M37/M56            | INFINITI QX56        | 2014                 | NISSAN        |
|        | INFINITI EX35                | INFINITI G37<br>Convertible | INFINITI M45                | INFINITI QX60        |                      | INFINITI      |
|        | INFINITI EX35/EX37           | INFINITI G37 Coupe          | INFINITI Q45                | INFINITI QX60 Hybrid |                      |               |
|        | INFINITI FX35/FX45           | INFINITI G37 Sedan          | INFINITI Q50                | INFINITI QX70        |                      |               |
|        | INFINITI FX35/FX50           | INFINITI I30                | INFINITI Q50 Hybrid         | INFINITI QX80        |                      |               |
|        | INFINITI FX37/FX50           | INFINITI 135                | INFINITI Q60<br>Convertible |                      |                      |               |
|        | INFINITI G20                 | INFINITI JX35               | INFINITI Q60 Coupe          |                      |                      |               |
|        | INFINITI G25/G37<br>Sedan    | INFINITI M35/M45            | INFINITI QX4                |                      |                      | CLEAR         |
|        | INFINITI G35 Coupe           | INFINITI M35h               | INFINITI QX50               |                      |                      | Select        |
|        |                              |                             |                             |                      | 1/1                  | Select        |
| -      |                              |                             |                             | •                    |                      |               |

Figure 3

- 10. Verify the **VIN or Chassis #** matches that of the vehicle.
  - If the correct VIN is displayed, select **Confirm**.

|                | Reck         Reck         Print Screen         Configuration           Please confirm selected information and to touch "Change".         Vehi | Image: Non-State State         Image: Non-State         Image: Non- |        |
|----------------|----------------------------------------------------------------------------------------------------|----------------------------------------------------------------------------------------------------|--------|
| Verify<br>here | VIN or Chassis #<br>Vehicle Name :<br>Model Year                                                                                               |                                                                                                    | -      |
|                |                                                                                                    | 1/1                                                                                                    |        |
|                |                                                                                                    | If OK, select                                                                                                    | Change |
|                |                                                                                                    |                                                                                                    |        |

Figure 4

11. Select **Confirm** again.

| Back                                   | Home                                                                                                    | mt Screen                                                                | creen<br>apture                                                                                | ement<br>de Data                                                                                                    | d Pelp                                                                         | 1                    | (1.8V V               | il X<br>1 Mi |                                        |       |
|----------------------------------------|----------------------------------------------------------------------------------------------------|--------------------------------------------------------------------------|------------------------------------------------------------------------------------------------|----------------------------------------------------------------------------------------------------|--------------------------------------------------------------------------------|----------------------|-----------------------|--------------|----------------------------------------|-------|
| C C C                                  | programming,<br>onfiguration                                                                                                    |                                                                          | /ehicle Confirm                                                                                | ation                                                                                                    | Input VIN                                                                      | s                    | ystem Se              | election     |                                        | 4/6   |
| Input VIN                              |                                                                                                    |                                                                          |                                                                                                |                                                                                                    |                                                                                |                      |                       |              |                                        |       |
| Enter the V<br>According t<br>CONSULT, | 'IN number, ar<br>to this operati<br>VIN number y                                                                                                    | nd touch ''Co<br>on, in case o<br>ou input is s                          | nfirm".<br>f specified ope<br>aved as file na                                                  | eration that rec<br>me. Therefore                                                                                                    | quires to save E<br>, confirm VIN nu                                           | CU infor<br>umber co | mation i<br>prrectly. | nto          |                                        |       |
|                                        | NISSAN MOTO<br>Service Statements<br>in the service Statements<br>in the service Statements<br>in the service Statements<br>in the service Statements<br>in the service Statements<br>in the service Statements<br>in the service Statements<br>BEEG Statements | R CO, LTD JAPAN<br>1-123456<br>Я О<br>с<br>Тый 1,955<br>х ф 2 илт + алта | NISSAY MOTOE IBERICA<br>VSKJVWR51U012345<br>1-<br>2-<br>2-<br>1-<br>2-<br>2-<br>1-<br>2-<br>2- | S.L     JN1BAUJ33     広ちな当     マカム    なんな     マカム    なんな     なんな     なんな     なんな     なんな     なんな     なんな     なんな     なんな     なんな     なんな     なんな     なんな     なんな     なんな     なんな | 20123456<br>設計提覧<br>設計提覧<br>設計算<br>に<br>時<br>日<br>4 公民内<br>版<br>公<br>可<br>方, 近 |                      |                       |              |                                        |       |
| VIN (17 c                              | or 18 digits)                                                                                                    | JIN 11E 1                                                                |                                                                                                | 1910114                                                                                                    |                                                                                |                      |                       |              |                                        |       |
|                                        |                                                                                                    |                                                                          |                                                                                                |                                                                                                    |                                                                                |                      |                       |              |                                        |       |
|                                        |                                                                                                    |                                                                          |                                                                                                |                                                                                                    |                                                                                |                      |                       |              |                                        |       |
|                                        |                                                                                                    |                                                                          |                                                                                                |                                                                                                    |                                                                                | -                    |                       |              |                                        |       |
|                                        |                                                                                                    |                                                                          |                                                                                                |                                                                                                    |                                                                                |                      | Ste<br>11             | p            | ~~~~~~~~~~~~~~~~~~~~~~~~~~~~~~~~~~~~~~ | nfirm |

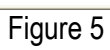

12. Use the page arrows to scroll and **select the correct control module** to be reprogrammed.

**IMPORTANT:** The reprogramming procedure in this bulletin must be performed 3 separate times to reprogram the control modules in this order: EV/HEV, MOTOR CONTROL, and TRANSMISSION.

NOTE: EV/HEV and TRANSMISSION are shown in Figure 6; MOTOR CONTROLLER is not shown.

|                                                                |                                             | States                  |
|----------------------------------------------------------------|---------------------------------------------|-------------------------|
| Back Home Print Screen Capture                                 | Measurement<br>Mode                         |                         |
| Re/programming, Configuration                                  | Input VIN System Selection                  | Operation Selection 5/6 |
| System Selection                                               |                                             |                         |
| Touch "system".<br>In case ECU you want to operate is not list | ed below, the vehicle or model year might b | be selected wrong.      |
|                                                                | Step<br>12                                  |                         |
| EV/HEV                                                         | TELEMATICS                                  |                         |
| AIR BAG                                                        | HVAC                                        |                         |
| HV BATTERY                                                     | TRANSMISSION                                |                         |
| BRAKE                                                          | Γ                                           | Scroll with             |
| ICC/ADAS                                                       |                                             | arrows                  |
|                                                                |                                             |                         |
|                                                                |                                             | 2/2                     |
|                                                                | Figure 6                                    |                         |

13. Wait for System Call to complete, and then select Reprogramming.

|            |                                                                                                    | Venicle . LLAI 220 2011                                                                                                    | Country . 0.3.A.                   |
|------------|----------------------------------------------------------------------------------------------------|----------------------------------------------------------------------------------------------------|------------------------------------|
|            | Back Print Screen Screen Mode                                                                                                    | nert Recorded Help 10.7V VI                                                                                                    | × • • • •                          |
|            | Re/programming, System Selection                                                                                                 | Operation Selection                                                                                                    | 6/6                                |
|            | Operation Selection                                                                                                    |                                                                                                    |                                    |
|            | Touch "Operation".<br>In case over write current ECU, touch "Reprogramm<br>In case replacement of ECU, select an operation in RE | ing".<br>PLACE ECU category.                                                                                                    |                                    |
|            | REPROGRAMMING                                                                                                    |                                                                                                    | ]                                  |
| Step<br>13 | Reprogramming                                                                                                    | a want to reprogramming ECU, touch "Reprogran                                                                                             | nming".                            |
|            | Replacement OF ECU                                                                                                    |                                                                                                    |                                    |
|            | Programming (Blank ECU)                                                                                                    |                                                                                                    | ]                                  |
|            | Programming After replace                                                                                                    | u want to replace ECU, you should operate folic<br>lace ECU, ECU data is saved to CONSULT.<br>se ECU, CONSULT writes ECU data and program | wings.<br>ming data.               |
|            |                                                                                                    |                                                                                                    |                                    |
|            | Read / Write<br>Configuration                                                                                                    | al Configuration                                                                                                    | ady replaced ECU,<br>figuration''. |
|            |                                                                                                    |                                                                                                    |                                    |

Figure 7

- 14. When you get to the screen shown in Figure 8, confirm reprogramming applies as follows:
  - A. Find the current **Part Number** and write it on the repair order.

|              | Configuration Ope                                                                                                    | save ECU Data                                                                                                    |   |
|--------------|----------------------------------------------------------------------------------------------------|----------------------------------------------------------------------------------------------------|---|
|              | Save ECU Data                                                                                                    |                                                                                                    |   |
|              | Touch "Save" to save operation log and<br>Operation log helps to restart next operat<br>after operation has completely finished. | the current part number as listed below to CONSULT.<br>ion by selecting suitable operation log. Operation log is erased | - |
|              | File Label                                                                                                    | JW18V7AP1EW                                                                                                    |   |
|              | Operation                                                                                                    | REPROGRAMMING                                                                                                    |   |
| Current Part | System                                                                                                    |                                                                                                    |   |
|              | Part Number                                                                                                    |                                                                                                    |   |
| mber         |                                                                                                    |                                                                                                    |   |
| mber         | Vehicle                                                                                                    |                                                                                                    |   |
| mber         | Vehicle<br>VIN                                                                                                    | NATAIFANATASA<br>Jaitswijapaen I                                                                                        |   |

Figure 8

- B. Compare the P/N written down to the P/Ns in the **Current Part Number** column of **Table A** below:
  - If there is a <u>match</u>, reprogramming <u>applies</u>. Continue with the reprogramming procedure.
  - If there is <u>not a match</u>, this campaign <u>does not apply</u> or it has already been done.
- C. If there is a P/N match as specified above, select **Save**, and then continue with the reprogramming procedure.

| MODEL      | CONTROL<br>MODULE   | CURRENT PART NUMBER (P/N):                                                                                                    |
|------------|---------------------|----------------------------------------------------------------------------------------------------|
| 2010 2012  | EV/HEV              | 237A0 – 1MG0A, 1MG0B, 1MG0C, 1MG0D<br>237A0 – 1MG4A, 1MG4B, 1MG4C, 1MG4D<br>237A0 – 1MG8A, 1MG8B<br>237A0 – 1PM0A, 1PM0B, 1PM0C, 1PM0D<br>237A0 – 1PM4A, 1PM4B<br>237A0 – 1PN0A, 1PN0B |
| M35 Hybrid | MOTOR<br>CONTROLLER | 291A0 – 1MG0B, 1MG1B                                                                                                    |
|            | TRANSMISSION        | 31039 – 3SX0A, 3SX1A, 3SX2A, 3SX3A, 3SX4A, 3SX5A, 3SX9A<br>31039 – X960A, X961A, X963A, X964A, X966A<br>31039 – X967D<br>31039 – 12X0A<br>31039 – 12X3D                                |

### Table A

15. Read the precautions on the C-III plus screen (use page arrow as needed). After reading, select **Confirmed instructions**, and then select **Next**.

| Back     Image: Configuration     Image: Configuration     Image                                                                                                    | B/11 |
|----------------------------------------------------------------------------------------------------|------|
| Precaution Operating suggestions: If the reprogramming is unsuccessful ECI is oftware may be damaged and ECI is no longer.                                                                                                    |      |
| usable.<br>Please review the all of precautions, and click the "Confirm" check box after confirming the its points.                                                                                                    |      |
| Precautions KBefore starting reprogramming> Work preparation                                                                                                    |      |
| <ol> <li>Install the latest version of the reprogramming data to this CONSULI-III plus PC.</li> <li>Turn off any wireless devices such as mobile phones, cordless phones, transceivers, etc.</li> <li>-PC preparation</li> </ol>                                                                                                    |      |
| <ol> <li>Close all other software except CONSULT-III plus and DO NOT activate any other software.</li> <li>Check that the screen saver is turned OFF. To do this, right-click on the PC Desktop, and select<br/>"Properties". Select the Screen Saver tab then select "(None)" from the Screen Saver pull-down menu, and<br/>click "OK".</li> </ol>                                                                                                    |      |
| 3. Operate the PC using the A/C adaptor to keen the battery charged.     4. DO NOT disconnect the VI diagnosis data     Step     Vehicle preparation     15                                                                                                    |      |
| Adjust the battery charger output service and the 12V battery is in the range of 12.0V to 13.5V. For EV, DO NOT charger where the service and the service and the service |      |
| Confirmed instructions         1/2         1/2                                                                                                    | Next |
|                                                                                                    |      |

Figure 9

**NOTE:** In some cases, more than one new P/N for reprogramming is available.

- > If more than one new P/N is available, the screen in Figure 10 will display.
- Select and use the reprogramming option that <u>does not</u> have the message "Caution! Use ONLY with ITBXX-XXX".
- If you get this screen and it is <u>blank</u> (no reprogramming listed), it means there is no reprogramming available for that control unit.

| Back Home Print Screen<br>Home Configuration<br>Select Program Data                                         | Screen<br>Capture Measurement Recorded<br>Data<br>Precaution Select Program                      | P 12.3V VI MI<br>n Data Confirm Vehicle<br>Condition | 9/11 |
|----------------------------------------------------------------------------------------------------|--------------------------------------------------------------------------------------------------|------------------------------------------------------|------|
| Touch and select the reprog/pr<br>In case no reprog/programming<br>reprog/programming data in COI<br>System | ogramming data listed below.<br>data is listed below, confirm the vehicle sel<br>NSULT.<br>XXXXX | ection, VIN and                                      |      |
| Current Part Number                                                                                         | Part Number After Repro/programming                                                              | Other Information                                    |      |
| XXXXX-XXXXX<br>XXXXX-XXXXX                                                                                  | XXXXX-XXXXX<br>XXXXX-XXXXX                                                                       |                                                      |      |
|                                                                                                    |                                                                                                  | 0/0                                                  | Next |

Figure 10

16. Verify the Current Part Number matches the P/N written down in step 14, and then select Next.

| Ver.CSP19.10                                                                                                    |                                                                                                    | States               |
|----------------------------------------------------------------------------------------------------|----------------------------------------------------------------------------------------------------|----------------------|
| Back Rome Print Screen Capture                                                                                                    | Mose Recorded Data                                                                                                    | 🐩 💥 🖿 🔜 🔀            |
| Configuration                                                                                                    | Confi                                                                                                    | rm Vehicle           |
| Select Program Data                                                                                                    |                                                                                                    |                      |
| Confirm the detail listed below, and touch<br>-In case the screen to select reprog/program<br>vehicle.<br>-In case the part number after reprogramming<br>selection, VIN and reprog/programming data | "Next" if OK.<br>nming data is NOT displayed, only one data is avail<br>ng is wrong, touch "Re-select", and confirm the vel<br>in CONSULT. | lable for this hicle |
| Part Number After Repro/programming                                                                                                    |                                                                                                    |                      |
| Current Part Number                                                                                                    | 28608-1111                                                                                                    |                      |
| Vehicle                                                                                                    | VU7 INFINITEQUO                                                                                                    |                      |
| VIN                                                                                                    | UNTER/794FB2EM                                                                                                    |                      |
| System                                                                                                    |                                                                                                    |                      |
| Other Information                                                                                                    | Venife D/Ne                                                                                                    | Re-select            |
| Expected time to finish re/programming                                                                                                    | above, then                                                                                                    | Next                 |
|                                                                                                    | select Next                                                                                                    |                      |

Figure 11

17. Confirm battery voltage is correct, and then select Next.

**NOTE:** Battery voltage must stay within the specified range to make the indicator turn green.

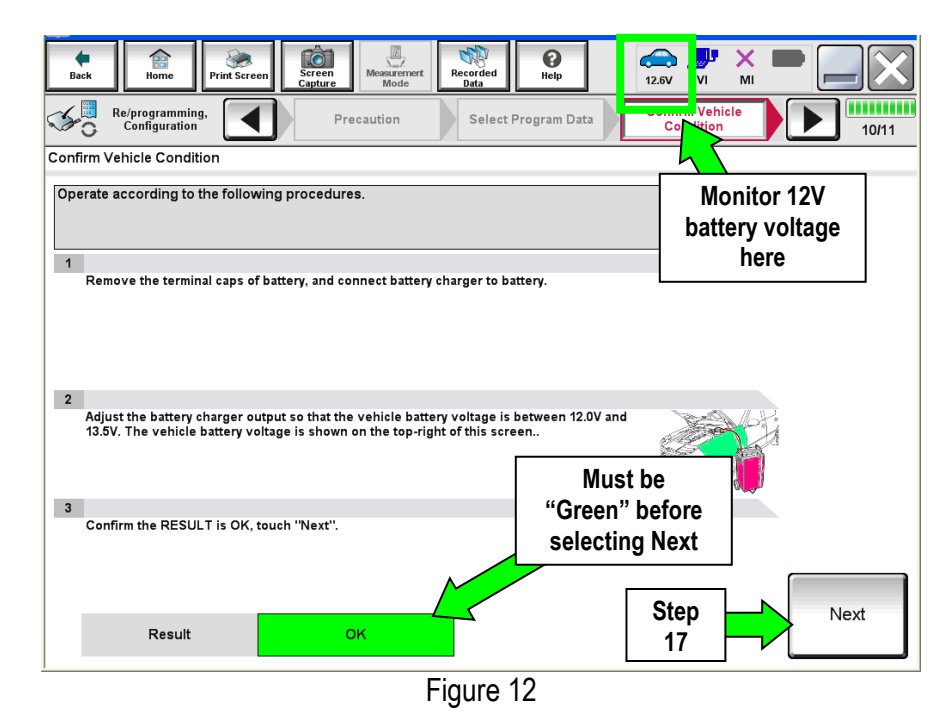

- 18. Confirm all items on the C-III plus screen are OK (green), then select Start.
  - The reprogramming process begins when Start is selected.

**NOTE:** For reprogramming to continue, vehicle 12V battery voltage must stay within 12 volts and 15.5 volts.

| · · · · · · · · · · · · · · · · · · ·                                                                        |                                                       |                                              |                                                |                  | States                        |
|----------------------------------------------------------------------------------------------------|-------------------------------------------------------|----------------------------------------------|------------------------------------------------|------------------|-------------------------------|
| Back Time Print Screen                                                                                       | Screen<br>Capture                                     | Burement<br>Mode                             | d 😯 Help                                       | 13.8V            |                               |
| Re/programming,<br>Configuration                                                                             | Select Progra                                         | ım Data                                      | Confirm Vehicle<br>Condition                   | Trans            | 10/11                         |
| Confirm Vehicle Condition                                                                                    |                                                       |                                              |                                                |                  |                               |
| Confirm the vehicle condition as<br>Then, confirm that judgment for al<br>out of range, reprogramming or pro | listed below, se<br>I items indicate<br>ogramming may | t the vehicle co<br>OK, and touch '<br>stop. | ndition correctly.<br>'Start". In case the veh | nicle con batter | itor 12V<br>y voltage<br>nere |
| Monitor Item                                                                                                 | Value                                                 | Unit                                         | Judgment                                       | Condition        |                               |
| BATTERY VOLTAGE                                                                                              | 14.1                                                  | v                                            | ок                                             |                  |                               |
| VEHICLE SPEED                                                                                                | 0                                                     | km/h                                         | ок                                             |                  |                               |
| PRESENT GEAR POSITION                                                                                        | N/P                                                   |                                              | ок                                             |                  |                               |
| CHARGE RELAY READY REQ                                                                                       | Off                                                   |                                              | ок                                             |                  |                               |
| HIGH VOLTAGE SUPPLY                                                                                          | STOP                                                  |                                              | ок                                             |                  |                               |
|                                                                                                    |                                                       |                                              | [                                              | Step<br>18       | Start                         |
|                                                                                                    |                                                       | Figure                                       | e 13                                           |                  |                               |

19. Wait for both bar graphs to complete.

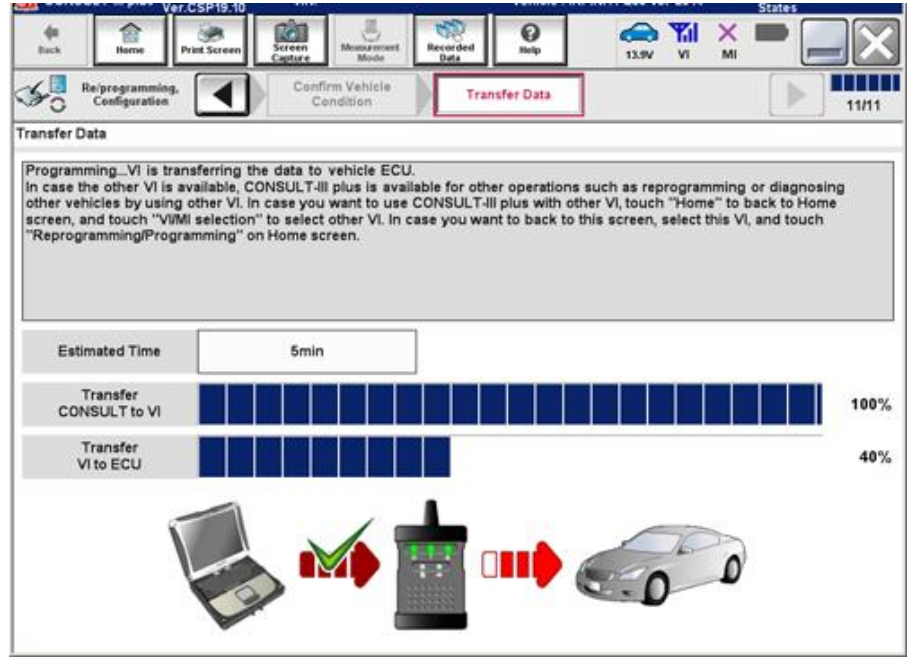

Figure 14

20. When the screen in Figure 15 displays, reprogramming is complete.

**NOTE:** If the screen in Figure 15 does <u>not</u> display (indicating that reprogramming did <u>not</u> complete), refer to the information on page 13.

21. Select Next.

| G CONSULT-III plus Ver.                                                | VIN:              | Vehicle :                                                                                                    | Country : U.S.A. |
|------------------------------------------------------------------------|-------------------|----------------------------------------------------------------------------------------------------|------------------|
| Back Back                                                              | Screen<br>Capture | Image: Weight of the last of the last of th | VI MI            |
| Re/programming,<br>Configuration                                       | Transfer Data Co  | nfirm Result                                                                                                    | 12/12            |
| Confirm Result                                                         |                   |                                                                                                    |                  |
| Reprogramming or programming is<br>Touch "Next" to continue operation. | completed.        |                                                                                                    |                  |
|                                                                        |                   | 00                                                                                                    |                  |
|                                                                        |                   |                                                                                                    | Step<br>21       |
|                                                                        | Figure            | 15                                                                                                    |                  |

## NOTE:

- In the next step, on page 14, you will perform DTC erase
- DTC erase is required before C-III plus will provide the final reprogramming confirmation report.

## Do not disconnect plus VI or shut down C-III plus if reprogramming does not complete.

If reprogramming does <u>not</u> complete and the "!?" icon displays as shown in Figure 16:

- Check battery voltage (12.0–15.5 V).
- Ignition is ON, not ready.
- External Bluetooth<sup>®</sup> devices are OFF.
- All electrical loads are OFF.
- Select <u>retry</u> and follow the on screen instructions.
- <u>"Retry" may not go through on first</u> attempt and can be selected more than once.

| CONSULT II plus Ver                                                                                     | WN CONTRACT                              | Vehide                  |             | County: Japan |
|----------------------------------------------------------------------------------------------------|------------------------------------------|-------------------------|-------------|---------------|
| Bart Bart Print Screen                                                                                  | Heat areases                             | tescided Help           | 15.2V VI MI |               |
| Netprograming.                                                                                          | Transfer Seta                            | Corfirm Result          |             | 13/13         |
| onfirm Result                                                                                           |                                          |                         |             |               |
| Reprogramming or progamming is not o<br>operation on this ECU<br>Touch "Reby" to letty reprogramming or | completed propertly, b<br>r programming. | ut you can retry reprog | programming |               |
| Part number after<br>Reprogramming                                                                      |                                          | 28482-3330              | CX.         |               |
| Part number before<br>Reprog/programming                                                                |                                          | 284B2-XXXX              | CX          |               |
| Vehicle                                                                                                 |                                          | QASHQAI                 | 5           |               |
| VIN                                                                                                    |                                          | SJNFDNJ10U10            | 00000       |               |
| System                                                                                                  |                                          | вси                     |             |               |
| Date                                                                                                    |                                          | 26/07/2011 16.3         | 30.00       | Patry         |
| Form Code                                                                                               |                                          |                         |             |               |
|                                                                                                    |                                          |                         |             |               |

Figure 16

If reprogramming does  $\underline{not}$  complete and the "X" icon displays as shown in Figure 17:

- Check battery voltage (12.0 15.5 V).
- CONSULT A/C adapter is plugged in.
- Ignition is ON, not ready.
- Transmission is in Park.
- All C-III plus / VI cables are securely connected.
- All C-III plus updates are installed.
- Select <u>Home</u>, and restart the reprogram procedure from the beginning.

| a consocrational the                                                                                                    | VIN: Vehicle : QASHQAI                                                                                     | County : Japan  |
|----------------------------------------------------------------------------------------------------|----------------------------------------------------------------------------------------------------|-----------------|
| Bark Hone Prist Screet                                                                                                    | Kreen house Recorded Hou                                                                                   | 🔿 🍠 🗙 🖿 🔜 🔀     |
| S configition                                                                                                    | Transfer Esta                                                                                              | 9/9             |
| onfirm Result                                                                                                    |                                                                                                    |                 |
| Reprogramming is not completed prop<br>-Print this screen as needed. Confirm (<br>with precedure.<br>-Restart CONSULT with disconnecting | ang.<br>CONSULT version, IGN/Power switch position, shift p<br>VI once, and start the reprogramming again. | osition and etc |
| Part number after<br>Resnos/procumming                                                                                                   | 284E2-XXXXX                                                                                                |                 |
|                                                                                                    |                                                                                                    |                 |
| Current part number                                                                                                    | 284E2-3XXXX                                                                                                |                 |
| Current part number                                                                                                    | 284E2-XXXXX<br>QASHQAI                                                                                     |                 |
| VIN                                                                                                    | 28482-XXXXX<br>QASHQAI<br>SJNFDNJ10U100000                                                                 |                 |
| Vehicle<br>VIN<br>System                                                                                                    | 28482-XXXXX<br>QASHQAI<br>SUNFDNJ10U100000<br>BGM                                                          |                 |
| Vahicle VIN System Date                                                                                                    | 284E2-XXXXX<br>QASHQAI<br>SUNFDNU10U100000<br>BCM<br>23107/29111 16:30:00                                  |                 |
| Vehicle<br>Vill<br>System<br>Date                                                                                                    | 28482-XXXXX<br>QASHQAI<br>SUNFDNU10U100000<br>BCM<br>23/07/2011 16:30,00                                   |                 |

Figure 17

## 22. Erase all DTCs as follows:

- a. Turn "ignition" OFF.
  - The screen in Figure 18 will read OFF after pressing the power switch once.

| Image: Back       Image: Series       Image: Series |
|----------------------------------------------------------------------------------------------------|
| According to the instruction below, erase All DTCs.                                                                                                    |
| Turn the ignition switch to the OFF position.<br>Turn ignition switch OFF position                                                                                                    |
| Current status of ignition<br>switch ON OFF                                                                                                    |
|                                                                                                    |
| Figure 18                                                                                                    |

- b. Turn the ignition ON, not Ready (press switch twice, no foot on brake).
  - The screen in Figure 19 will read **ON** after pressing the power switch twice.

| Back Binne Print Screen                 | Screen<br>Capture Mode | Recorded<br>Data | 12.6V VI                          | × 🗭 📃 🔀    |
|-----------------------------------------|------------------------|------------------|-----------------------------------|------------|
| Re/programming,<br>Configuration        | Confirm Result         | Erase All DTCs   | Print Result /<br>Operation Compl | lete 13/14 |
| Erase All DTCs                          |                        |                  |                                   |            |
| According to the instruction below,     | erase All DTCs.        |                  |                                   |            |
| 1<br>Turn the ignition switch to the OF | F position.            |                  | (Sock                             |            |
| Current status of ignition<br>switch    | OFF                    | OF               | FF to<br>DN                       | OFF        |
|                                         |                        |                  |                                   |            |
|                                         |                        |                  |                                   |            |
|                                         |                        |                  |                                   |            |

Figure 19

- c. Wait for the bar graph in the **ERASE** window to complete 100%.
- d. Select Next.

|                              |                                                                            | ver.CSP19.10                      |                   |                      |                  | -           |                   |                        | States |                                                                                                    |
|------------------------------|----------------------------------------------------------------------------|-----------------------------------|-------------------|----------------------|------------------|-------------|-------------------|------------------------|--------|----------------------------------------------------------------------------------------------------|
| de Back                      | Home                                                                       | Print Screen                      | Screen<br>Capture | Moasurement.<br>Mode | Recorded<br>Data | e Belge     | ()<br>13.6V       | VI MI                  |        | <                                                                                                    |
| <b>%</b>                     | Re/programmir<br>Configuration                                             | *                                 | Confi             | rm Result            | Era              | se All DTCs | Print<br>Operatio | Result /<br>n Complete | 13/1   | 4                                                                                                    |
| Erase All                    | DTCs                                                                       |                                   |                   |                      |                  |             |                   |                        |        |                                                                                                    |
| Accord<br>1<br>Tur<br>If the | Ing to the inst<br>rn ignition swite<br>Step<br>22c<br>It<br>actual vehicl | ch to<br>tus c<br>e ignition swit | teh, touch "      | 'NEXT" to g          | o to the ne      | xt screen.  |                   | FF                     |        | and the second second s |
|                              |                                                                            |                                   |                   |                      |                  |             |                   | Step<br>22d            | Next   |                                                                                                    |
|                              |                                                                            |                                   |                   | F                    | igure            | 20          |                   |                        |        |                                                                                                    |

- 23. Verify the P/N has changed (before and after reprogramming P/Ns should be different).
  - a. Print a copy of the screen in Figure 21 by selecting **Print**.
  - b. Attach the copy to the repair order.
  - c. Once a copy has been printed, select **Confirm**.

| Ver.CSP19.10                                                                                                    |                                                                                                    |                                                               | States  |
|----------------------------------------------------------------------------------------------------|----------------------------------------------------------------------------------------------------|---------------------------------------------------------------|---------|
| teck Homo Print Screen Capture                                                                                                    | Measurement<br>Mode Recorded<br>Data Help                                                                                                    |                                                               | 🔀       |
| Configuration                                                                                                    | se All DTCs Print Result /<br>Operation Complete                                                                                                    | ]                                                             | 14/14   |
| Print Result / Operation Complete                                                                                                    |                                                                                                    |                                                               |         |
| All tasks are completed. Confirm LAN acce<br>in case CONSUL: can NOT immediately ac<br>temporally storage of this page. Touch "Sc<br>Data Folder" on desk top, and open the fold | iss, touch "Print" to print out this pag<br>cess to LAN or printer, Screen Capture<br>ren Capture", and save it. Screen capt<br>er named "ScreenImages". | e.<br>function is available for<br>ture data is in "Cill plus |         |
| Part number after<br>Reprog/programming                                                                                                    | Step 🗾 🚬 🕬 💷 🗖                                                                                                    |                                                               |         |
| Part number before<br>Reprogiprogramming                                                                                                    |                                                                                                    |                                                               |         |
| Vehicle                                                                                                    | <b>11/307 (04)301/00</b>                                                                                                    | 190 <b>-</b>                                                  |         |
| VIN                                                                                                    | UIVI SVUAR20M                                                                                                    | Step                                                          |         |
| System                                                                                                    | I DACTH I                                                                                                    | 23a                                                           | Print   |
| Date                                                                                                    | 942.442301.309 of 401                                                                                                    | 31A01                                                         |         |
|                                                                                                    |                                                                                                    | Step<br>23c                                                   | Confirm |

Figure 21

24. After confirmation has completed, select Home

| <complex-block><complex-block><complex-block><complex-block><complex-block><complex-block></complex-block></complex-block></complex-block></complex-block></complex-block></complex-block>                                                                                                    |                                                                                    |                                                                           |                                                                                   |                                                   |         |
|----------------------------------------------------------------------------------------------------|------------------------------------------------------------------------------------|---------------------------------------------------------------------------|-----------------------------------------------------------------------------------|---------------------------------------------------|---------|
| Weigregramming:       Erase AII DTCs       Print Result / Operation Complete         Print Result / Operation Complete       Italia                                                                                                    | Back Home Print Sc                                                                 | reen Screen Measurement Mode                                              | Recorded Help                                                                     | 12.5V VI MI                                       |         |
| Print Result / Operation Complete<br>In case CONSULT can Ny<br>temporally storage of this<br>Data Folder" on desk top<br>Part number after<br>Reprog/programming<br>Part number before<br>Reprog/programming<br>Vehicle<br>VIN<br>Bate<br>Date<br>1/11<br>System<br>Date<br>1/11<br>Step<br>24<br>Figure 22 | Configuration                                                                      | Erase All DTCs                                                            | Print Result /<br>Operation Complete                                              |                                                   | 14/14   |
| All tasks are completed<br>In case CONSULT can Ny<br>temporally storage of this<br>Data Folder" on desk top<br>Part number after<br>Reprog/programming<br>Vehicle<br>VIN<br>System<br>Date<br>1/1<br>Step<br>24<br>Figure 22                                                                                | Print Result / Operation Compl                                                     | ete                                                                       |                                                                                   |                                                   |         |
| In case CONSULT can Nt<br>temporally storage of this<br>Data Folder" on desk top<br>Part number after<br>Reprog/programming<br>Vehicle<br>VIN<br>Bate<br>Date<br>Date<br>Date<br>Date<br>Date<br>Date<br>Date<br>D                                                                                          | All tasks are completed.                                                           | firmation                                                                 |                                                                                   |                                                   |         |
| Part number after<br>Reprog/programming<br>Vehicle<br>VIN<br>Bystem<br>Date<br>1/1<br>24<br>Figure 22                                                                                                    | In case CONSULT can N(<br>temporally storage of this<br>Data Folder'' on desk top, | "Complete Operation" S<br>backing Home once. In<br>necessary document, to | Screen is no longer shown<br>case "Complete Operatio<br>ouch "Cancel" to back pre | n after for<br>n'' Screen is is<br>evious screen. |         |
| Part number before<br>Reprog/programming<br>Vehicle<br>VIN<br>System<br>Date<br>1/11/2012 2:04:13 PM<br>1/1<br>Confirm<br>Figure 22                                                                                                    | Part number after<br>Reprog/programming                                            |                                                                           |                                                                                   |                                                   |         |
| VIN Home Cancel Print<br>Date 1/11/2012 2:04:13 PM Confirm<br>24 1/1 Confirm                                                                                                    | Part number before<br>Reprog/programming<br>Vehicle                                |                                                                           |                                                                                   |                                                   |         |
| System     Print       Date     1/11/2012 2:04:13 PM       Step     24       1/1     Confirm   Figure 22                                                                                                    | VIN                                                                                | Home                                                                      | Cancel                                                                            |                                                   |         |
| Date 1/11/2012 2:04:13 PM                                                                                                    | System                                                                             |                                                                           |                                                                                   |                                                   | Print   |
| Step     Confirm       24     1/1     Confirm                                                                                                    | Date                                                                               |                                                                           | 1/11/2012 2:04:13 P                                                               | м                                                 |         |
| Figure 22                                                                                                    |                                                                                    | Step<br>24                                                                |                                                                                   | 1/1                                               | Confirm |
|                                                                                                    |                                                                                    | Fic                                                                       | oure 22                                                                           |                                                   |         |

- 0
- 25. Repeat the entire reprogramming procedure for MOTOR CONTROLLER.
- 26. Repeat the entire reprogramming procedure for TRANSMISSION.
- 27. Check and erase any stored DTCs in all systems as follows:
  - a. Select Diagnosis (All Systems).
  - b. Wait for System Call to complete.
  - c. Check and erase any stored DTCs.
- 28. Disconnect C-III plus from the vehicle.
- 29. Turn the ignition OFF.
- 30. Disconnect the GR8 from the 12V battery.

## **CLAIMS INFORMATION**

Submit a "CM" line claim using the following claims coding:

| CAMPAIGN ("CM") I.D. | DESCRIPTION                                             | OP CODE | FRT      |
|----------------------|---------------------------------------------------------|---------|----------|
| R1623                | Reprogram EV/HEV, MOTOR<br>CONTROLLER, and TRANSMISSION | R16230  | 1.0 hrs. |

| CAMPAIGN ("CM") I.D. | DESCRIPTION          | OP CODE | FRT      |
|----------------------|----------------------|---------|----------|
| R1623                | Reprogram not needed | R16231  | 0.3 hrs. |